## ¿Tienes problemas? Estos son algunos de los problemas comunes que hay que verificar:

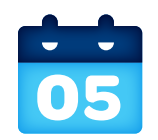

#### ¿Cuál es la fecha de activación de tu servicio?

No intentes instalar tu servicio hasta las 2 p.m. del día de activación. La fecha se puede consultar en el comprobante de empaque.

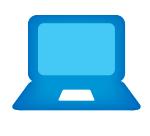

#### ¿Activaste tus servicios?

Debes completar la activación para que los servicios de Internet funcionen correctamente. Consulta el Paso 3 de esta guía.

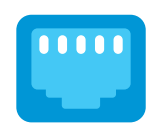

#### Verifica las conexiones.

Verifica todos los cables para asegurarte de que estén conectados de forma correcta y segura.

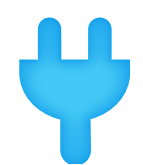

#### Apaga y vuelve a encender.

Desconecta el cable de corriente de la parte trasera del Portal Wi-Fi. Deja desconectado el Portal Wi-Fi durante 15 segundos y vuelve a enchufarlo. Es posible que haya que esperar hasta dos minutos para que las luces parpadeantes queden de color verde fijo.

05

## Información adicional sobre U-verse

#### ¿Cuál es la velocidad de tu conexión a Internet?

Nuestra prueba de velocidad te puede ayudar a estimar el rendimiento de tu experiencia de Internet. Visita att.com/speedtest para determinar a qué velocidad se envían y reciben datos en tu computadora. Para verlo en español, selecciona "en Español" en el menú desplegable "Language".

#### Administra tu cuenta:

Descarga la aplicación myAT&T en **att.com/myattapp** desde tu equipo móvil las 24 horas, todos los días. Para verlo en español, selecciona "en Español" en el menú desplegable "Language".

#### Ayuda con Accesibilidad:

Hay formatos alternativos en letra grande o braille. Llama al 800.288.2020 y solicita el número de la guía (ATT141210879-3) en un formato alternativo. Ayuda adicional con accesibilidad:

- Equipo para Necesidades Especiales:
- Por Teléfono: 877.902.6350
- Teletipo: 800.772.2889
- Centro de Reparaciones:
- Por Teléfono: 800.246.8464
- Teletipo: 800.397.3172
- PDF Etiquetado Accesible: Visita att.com/userguides (en inglés)
- Compatibilidad del Equipo: Compatible con equipos Teletipo o TDD con una línea telefónica normal

#### ¿Hablas español?

Por favor visita **att.com/uverseguias** para ver la información en español. También puedes ver la siguiente guía: ATT141210879-3 (PnP Internet Install Guide) para más detalles.

## ¿Necesitas más ayuda?

Visita att.com/uversesupport. Para verlo en español, selecciona "en Español" en el menú desplegable "Language" Llama al 800.288.2020 y di "U-verse technical support" (ayuda téchica de U-verse).

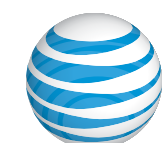

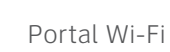

## **AT&T U-verse**

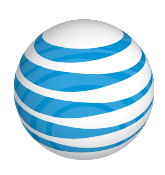

# Internet de Alta Velocidad Portal Wi-Fi guía de instalación propia

Para empezar

Tiempo aproximado de instalación: 30 minutos

### Antes de empezar:

#### **1**. Verifica la fecha de activación de tu servicio.

No intentes instalar tus servicios hasta las **2 p.m.** del día indicado por AT&T. Esta fecha también está indicada en el comprobante de empaque.

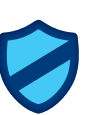

#### 2. ¿Tienes un sistema de seguridad residencial o de alarma médico?

Si tienes alguno de estos sistemas, necesitarás que un técnico de AT&T instale tu servicio. Llama al 800.288.2020 para programar una visita. Se cobrarán cargos adicionales por los servicios de instalación profesional de un técnico de AT&T U-verse.

### En el empaque:

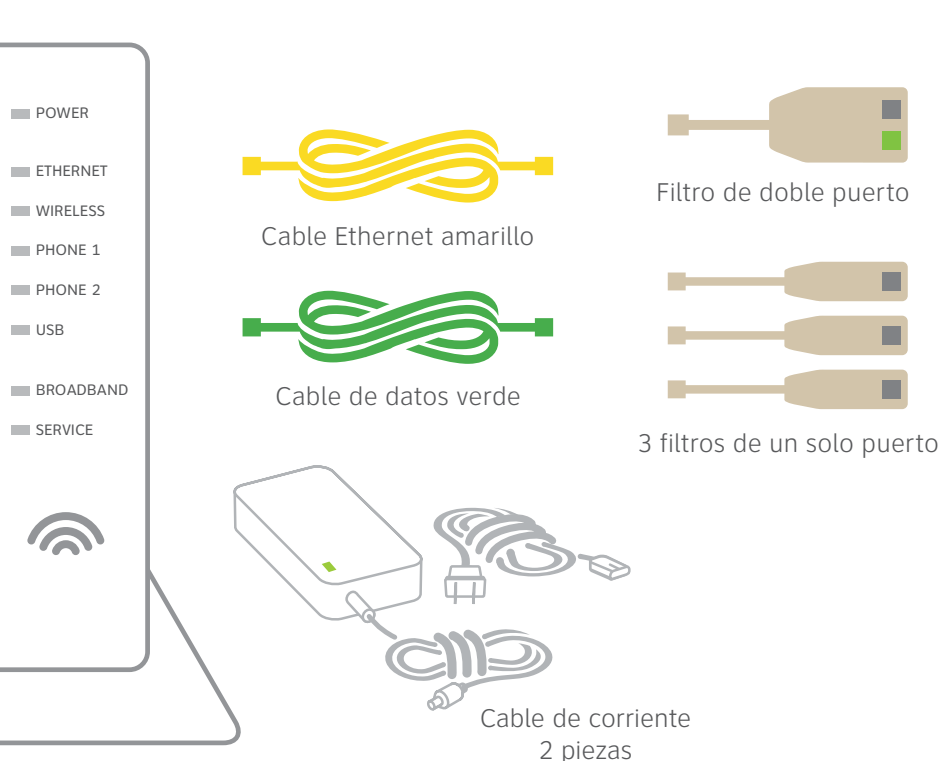

También se necesita:

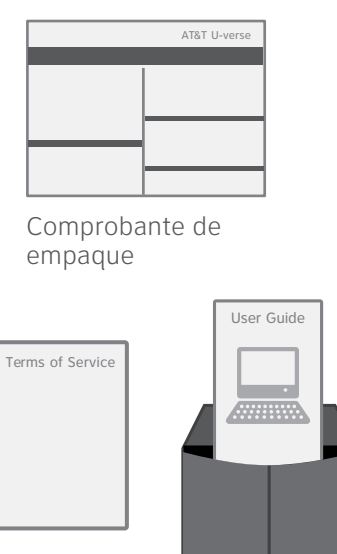

Términos del Servicio Guía del Usuario de Internet de Alta Velocidad de AT&T

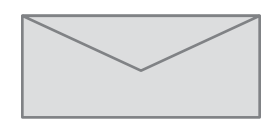

Tu código personal de 4 dígitos. Recibiste una carta aparte confirmando el código personal de 4 dígitos que designaste al realizar tu pedido.

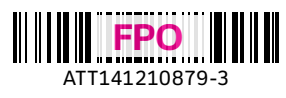

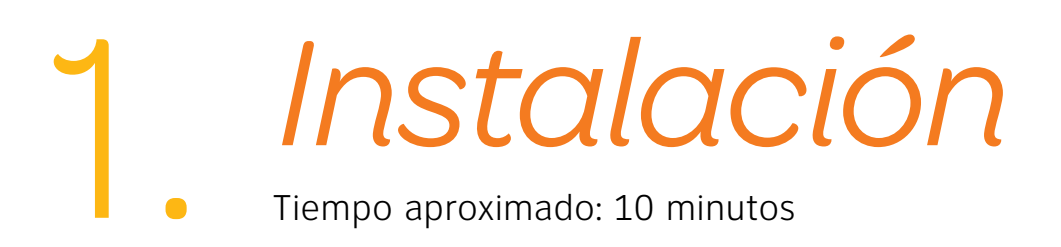

#### Importante:

• Si tienes un servicio telefónico tradicional con tono de marcado, instala los filtros de un solo puerto en los enchufes de pared que tengan teléfonos, equipos de fax, receptores satelitales o módems.

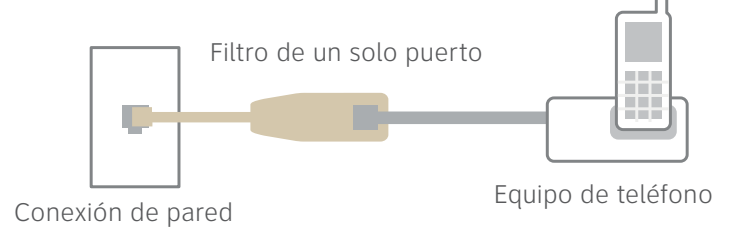

- Debes utilizar un filtro de dos puertos si deseas conectar un teléfono u otro equipo, como un fax, al mismo enchufe de pared del Portal Wi-Fi.
- A. Conecta el cable de datos verde al puerto "Broadband" (Banda ancha) DSL del Portal Wi-Fi y a la conexión de pared.
- **B.** Conecta el cable Ethernet amarillo a uno de los puertos "Ethernet" del Portal Wi-Fi y a tu computadora.
- C. Enchufa el cable de corriente en el Portal Wi-Fi y en un enchufe eléctrico.

A continuación se muestra una instalación completa. Es posible que tus conexiones varíen.

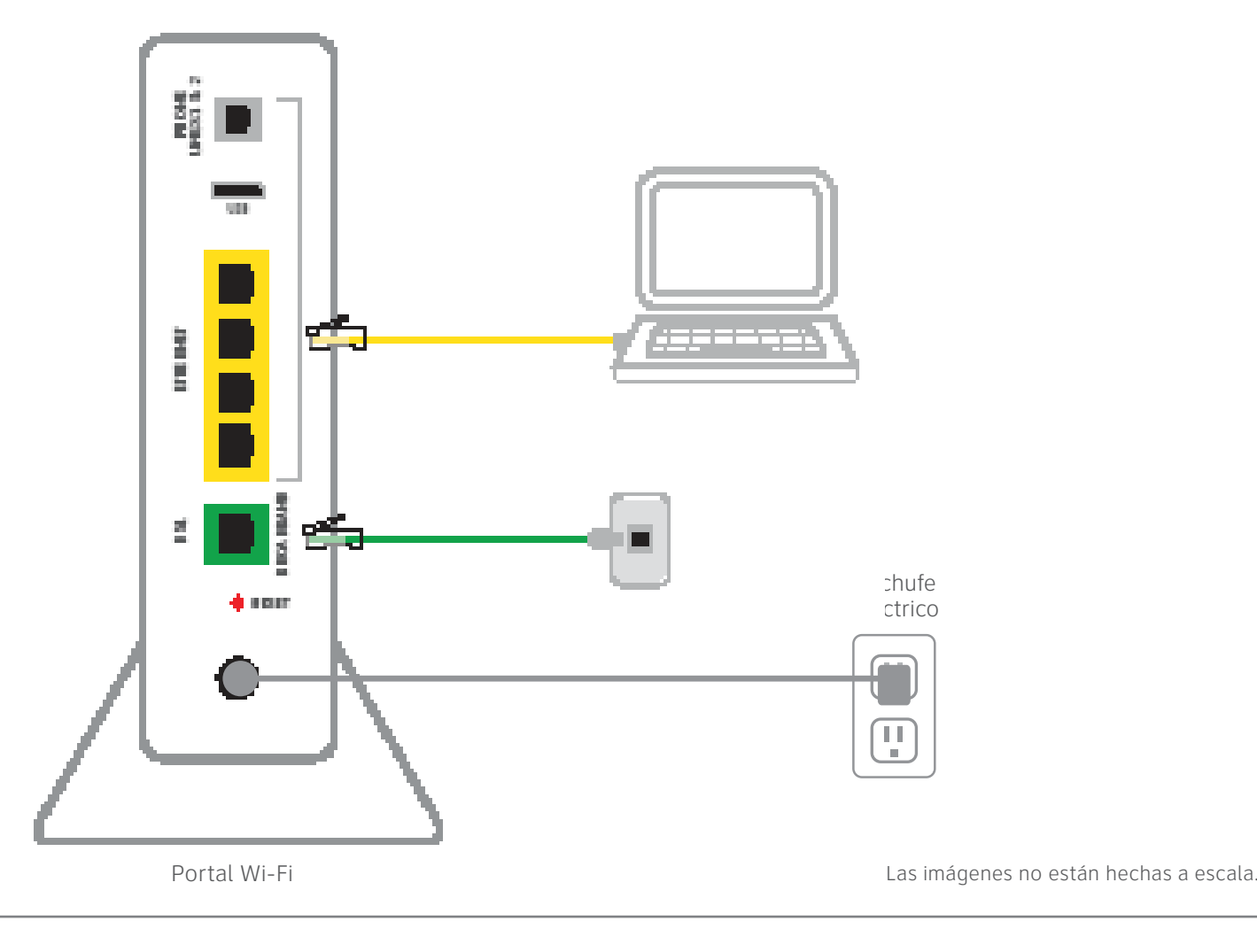

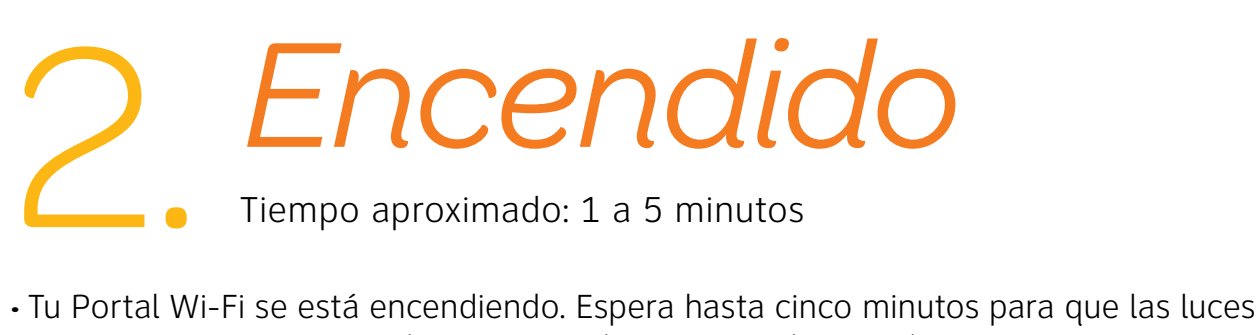

indicadoras "Broadband" (Banda ancha) y "Service" (Servicio) gueden fijas en color verde.

Durante este lapso, no desenchufes el cable de datos verde, ya que esto podría dañar permanentemente el Portal Wi-Fi y demorar significativamente la Activación del Servicio.

• Si las luces "Broadband" (Banda ancha) y "Service" (Servicio) no quedan fijas en color verde o siguen parpadeando después de 5 minutos, consulta la sección "¿Tienes problemas?" en el reverso de esta quía.

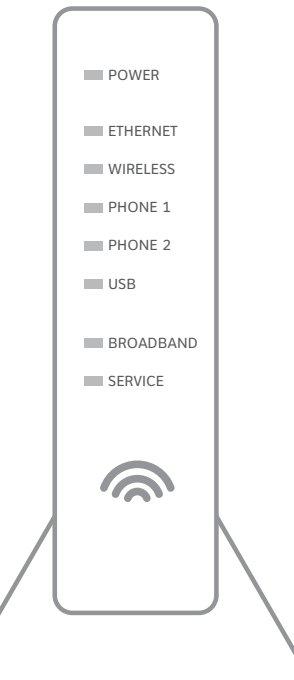

Luces indicadoras del panel frontal del Portal Wi-Fi nuevo. Las luces pueden variar según la disposición.

- La activación del servicio puede tardar algunos minutos.

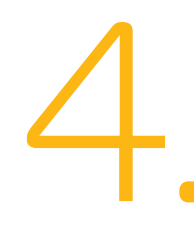

- Selecciona el Nombre de tu Red Wi-Fi (SSID) de la lista. Quizá debas desplazarte por la lista hacia abajo para encontrar el Nombre de tu Red Wi-Fi.
- Ingresa la Contraseña de Wi-Fi (Clave de Red Inalámbrica) de 10 caracteres en el campo "Password" (contraseña) para conectarte a tu red.

# Registro y activación

Tiempo aproximado: 5 minutos

#### Clientes que ya finalizaron el proceso de registro en U-verse por Internet: • Bienvenido a U-verse.

- La activación del servicio de Internet de Alta
- Velocidad se completará automáticamente.
- Asegúrate de abrir un navegador y visitar un sitio Web para verificar que tienes acceso al mismo.

#### Clientes que NO finalizaron el proceso de registro en U-verse por Internet:

- Abre tu navegador de Internet (por ej.: Internet Explorer, Safari, etc.).
- El proceso de registro por Internet comenzará automáticamente. De lo contrario, ingresa **att.net/uverse** (en inglés) en la barra de direcciones.
- Ingresa tu Número de Cuenta (si es necesario) y Código Personal.
- 1. Puedes encontrar tu Número de Cuenta en el correo electrónico o carta de confirmación del pedido. 2. Tu Código Personal es el número de cuatro dígitos que elegiste cuando realizaste el pedido.
- Sigue las instrucciones por Internet para completar el registro y activar el servicio de Internet.
- Al completar el registro, verás este mensaje:

#### Felicitaciones ¡Tus servicios AT&T U-verse ya están activados y listos para usar!

# \_ Configuración de Wi-Fi

Tiempo aproximado: 10 minutos

Anota el Nombre de Red Wi-Fi (SSID) y la Contraseña de Wi-Fi (Clave de la Red Inalámbrica) para configurar equipos adicionales Wi-Fi. Esta información está en el costado de tu Portal Wi-Fi. El Nombre de Red Wi-Fi es "ATT" más los siete últimos caracteres del número de serie del Portal Wi-Fi. Asegúrate de registrar dicha información en el formulario que figura a continuación.

## Ahora configura tu red Wi-Fi:

• Ve a las Opciones de Configuración de Red Inalámbrica de tu computadora y actualiza la lista de redes.

### ¡Felicitaciones! Ya estás conectado a Internet a través de Wi-Fi.

|                                   | POWER     |
|-----------------------------------|-----------|
|                                   | ETHERNET  |
|                                   | WIRELESS  |
| Wireless Network Key: XXXXXXXXXXX | PHONE 1   |
| For help: att.com/support         | PHONE 2   |
|                                   | USB       |
| Wi-Fi Network Name (SSID)         | BROADBAND |
|                                   | SERVICE   |
| 10-digit Wi-Fi Password           |           |
|                                   |           |
|                                   |           |

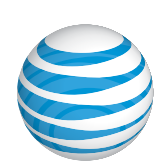